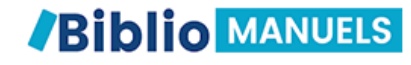

Créer un raccourci

Gérer le stockage des

✓ Supprimer des manuels

expirés

Mettre à jour vos manuels

manuels (carte SD ou local)

# COMMENT METTRE A JOUR VOTRE MANUEL NUMERIQUE ? & AUTRES ASTUCES

bordas

Nathan

Robert 🕄

# CRÉER UN RACCOURCI SUR L'ÉCRAN D'ACCUEIL

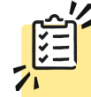

Une fois votre manuel téléchargé, vous pouvez créer un **raccourci** pour un accès rapide à votre manuel

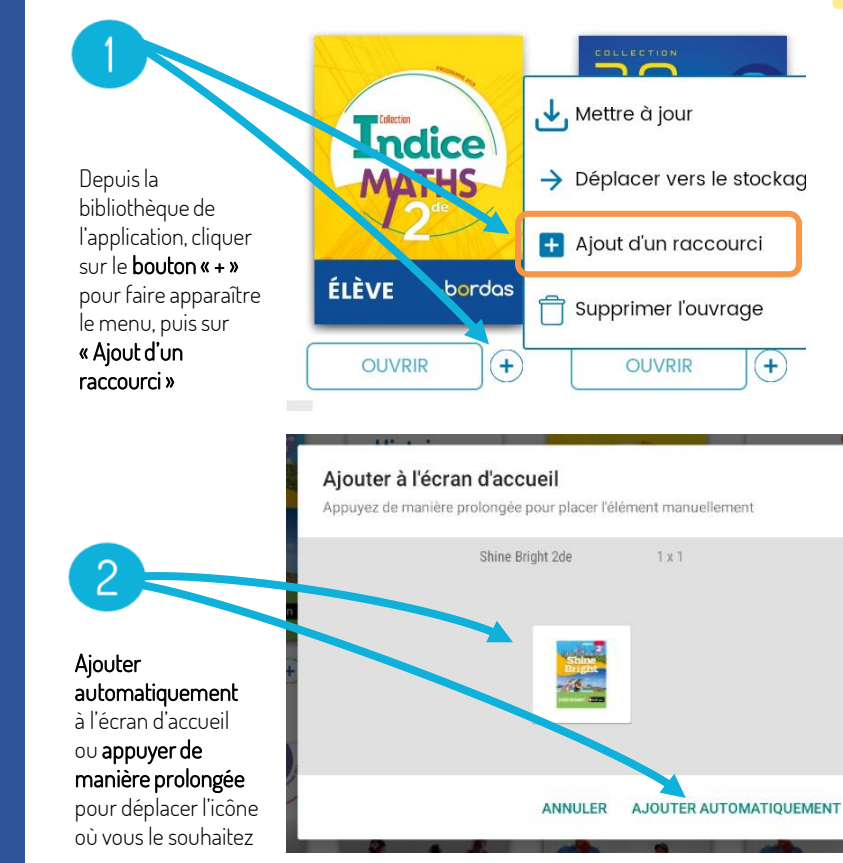

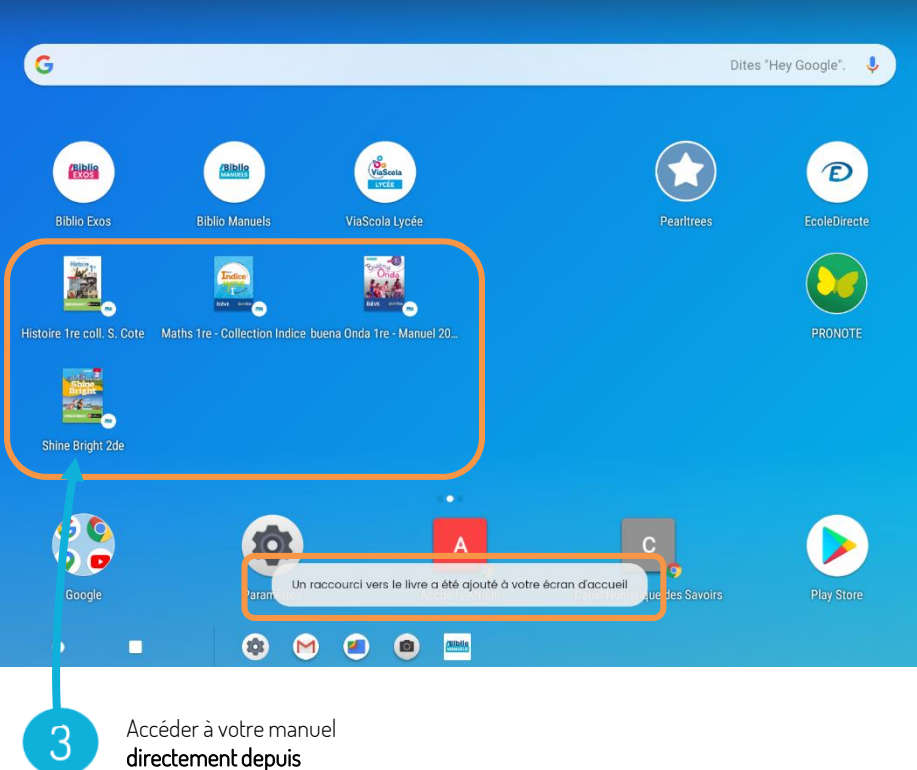

# METTRE À JOUR VOTRE MANUEL

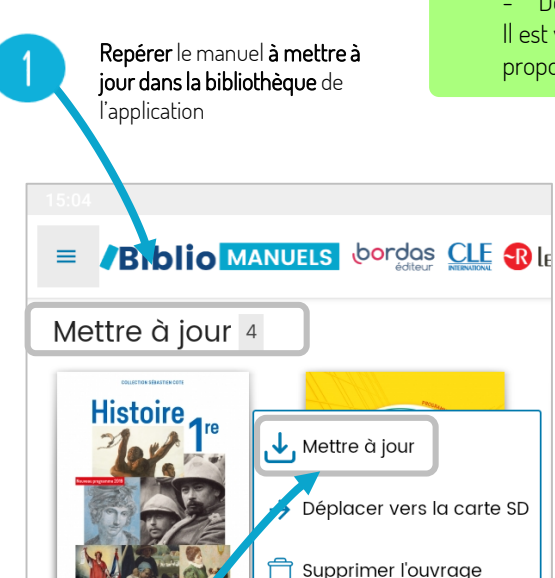

ENSEIGNANT

OU

Cliquer sur le **bouton « + »** pour faire apparaître le menu, puis sur **« Mettre à jour »** 

+

ELEVE

OUVRIR

oordas

(+)

Les mises à jour des manuels vous permettent :

- De bénéficier des contenus les plus actualisés

- De **corriger des coquilles** ou problèmes techniques identifiés. Il est vivement recommandé de faire la mise à jour dès qu'elle est proposée, **avec un réseau internet** 

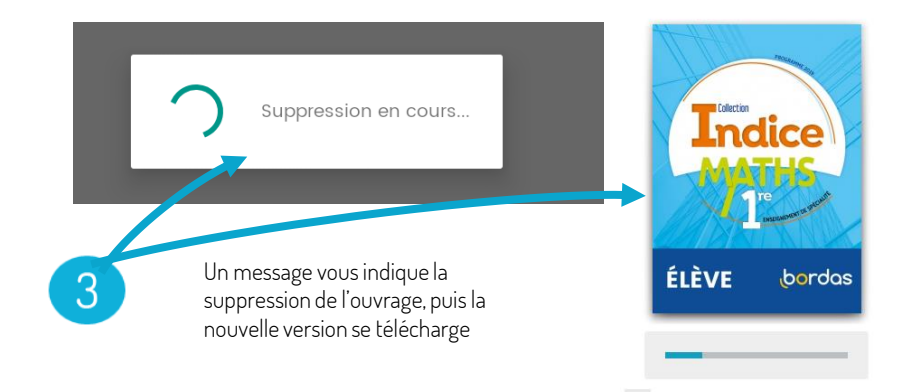

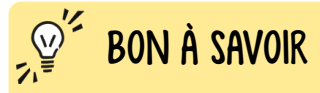

Vous pouvez aussi vous **abonner aux notifications** de l'application pour être **alerté** lorsque des mises à jour sont disponibles

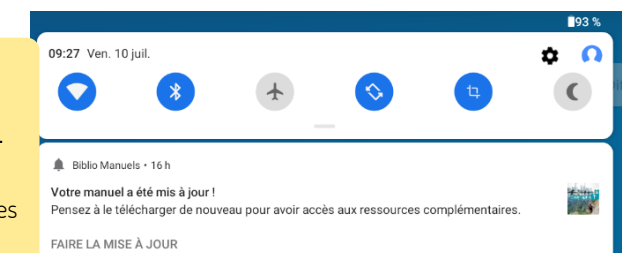

## GÉRER LE STOCKAGE DES MANUELS > Déplacer un manuel sur la carte SD

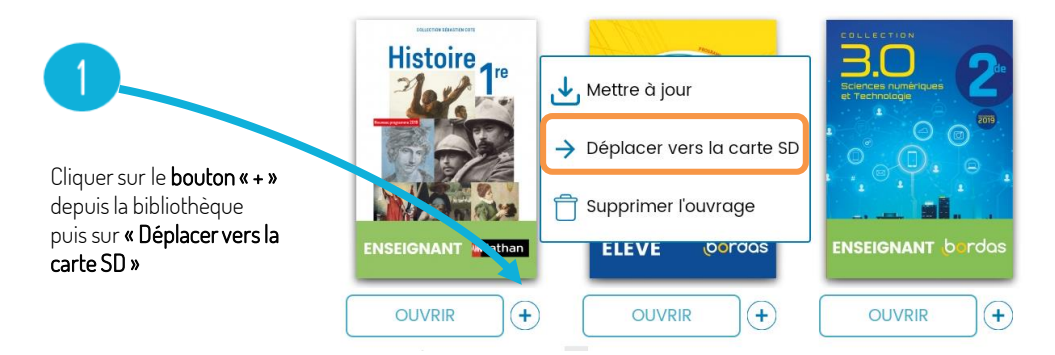

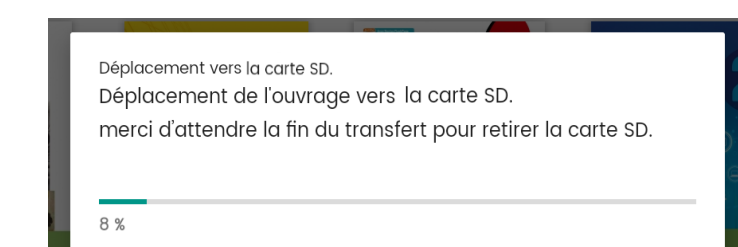

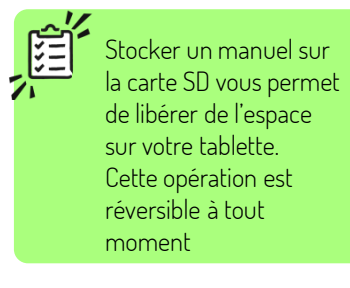

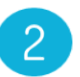

L'ouvrage se transfère (ne pas retirer la carte SD) et une notification vous confirme le déplacement du manuel

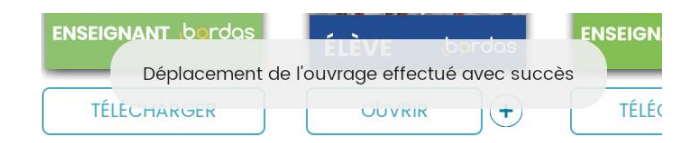

## GÉRER LE STOCKAGE DES MANUELS > Déplacer un manuel vers le stockage local de la tablette

Mettre à jour Indice → Déplacer vers le stockage local MATHS Cliquer sur le **bouton « + »** depuis la bibliothèque 🕂 Ajout d'un raccourci de l'application puis sur « Déplacer vers le ÉLÈVE bon das bordas ÈVE stockage local » Supprimer l'ouvrage OUVRIR + OUVRIR (+)OUVRIR (+)5

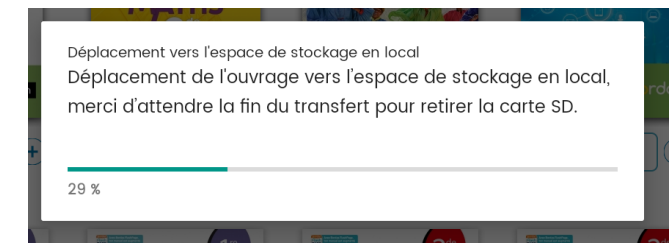

L'ouvrage se transfère sur la tablette (ne pas retirer la carte SD) et une notification vous confirme le déplacement du manuel

2

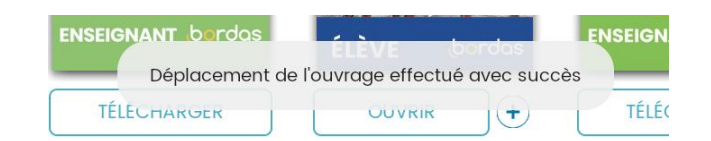

#### GÉRER LE STOCKAGE DES MANUELS > Supprimer un manuel expiré

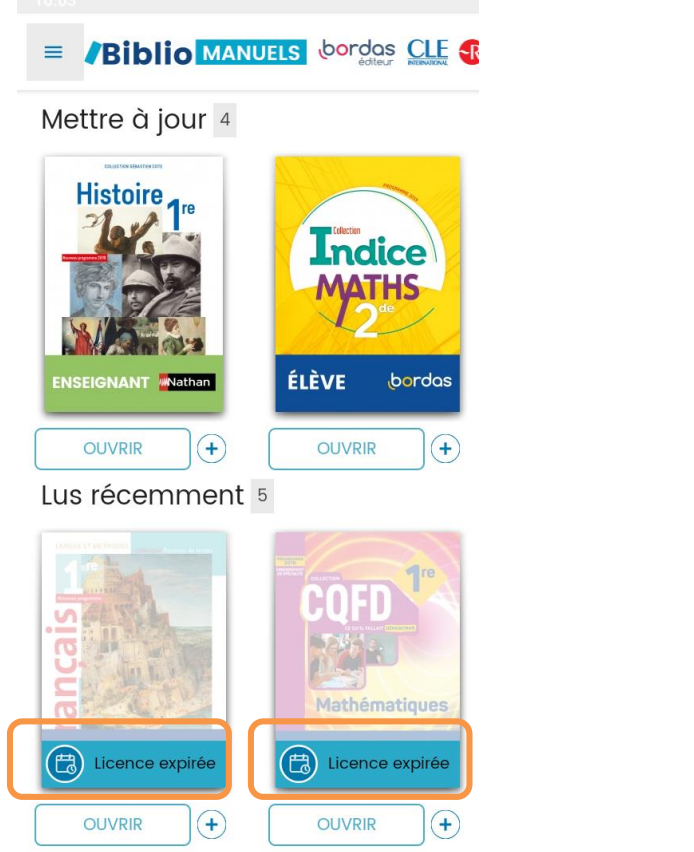

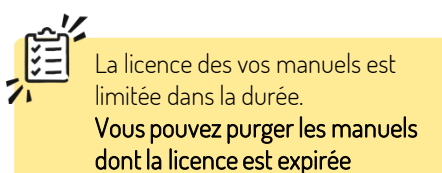

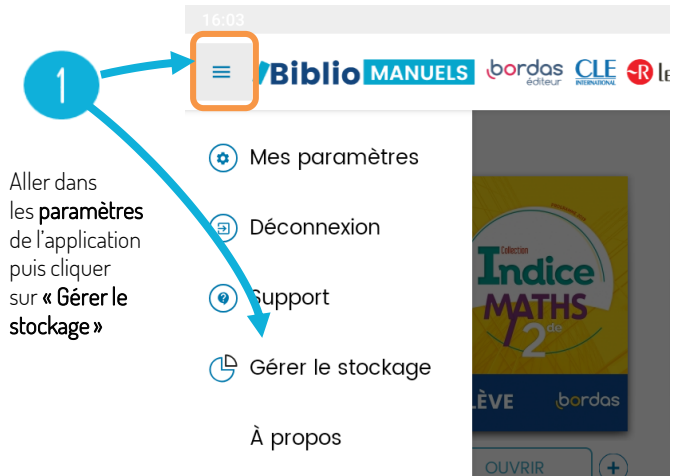

## GÉRER LE STOCKAGE DES MANUELS > Supprimer un manuel expiré

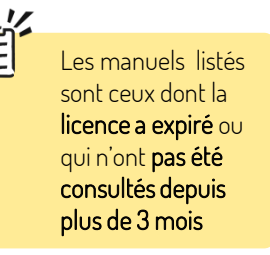

Visualiser les ouvrages expirés et le lieu de stockage (en local ou sur la carte SD)

Choisir les ouvrages à supprimer puis cliquer sur « Supprimer »

Libérer de l'espace de stockage

Ces livres n'ont pas été consultés depuis plus de 3 mois ou bien leur abonnement est arrivé à expiration.

Afin de libérer de l'espace de stockage, sélectionnez ceux que vous souhaitez supprimer de votre tablette. Vous pourrez bien sûr retélécharger ces livres à tout moment si votre abonnement le permet.

| TITRE                                             | Abonnement | Emplacement | Partagé avec d'autre | s |
|---------------------------------------------------|------------|-------------|----------------------|---|
| Physique-Chimie<br>pour la santé 1re<br>ST2S 2019 | EN COURS   | TABLETTE    | Oui                  | ~ |
| Sciences<br>numériques et<br>Technologie 2de      | EN COURS   | CARTE SD    | Oui                  | ~ |
| Maths 1re -<br>Collection Indice                  | EN COURS   | TABLETTE    | Oui                  | ~ |
| ¡Lánzate! 2de                                     | EN COURS   | TABLETTE    | Oui                  | ~ |
| Droit Ire STMG 2019                               | EN COURS   | TABLETTE    | Non                  | ~ |
| SVT 2de                                           | EN COURS   | CARTE SD    | Non                  | ~ |
| Français 1re Langue<br>et méthodes                | EXPIRÉ     | TABLETTE    | Non                  | ~ |
| Sky's the limit 2de                               | EN COURS   | CARTE SD    | Non                  | ~ |
| CQFD lre                                          | EXPIRÉ     | TABLETTE    | Non                  | ~ |
|                                                   |            |             |                      |   |

**IGNORER** SUPPRIMER

~

 $\checkmark$ 

~

~

 $\checkmark$ ~ ~

~ ~

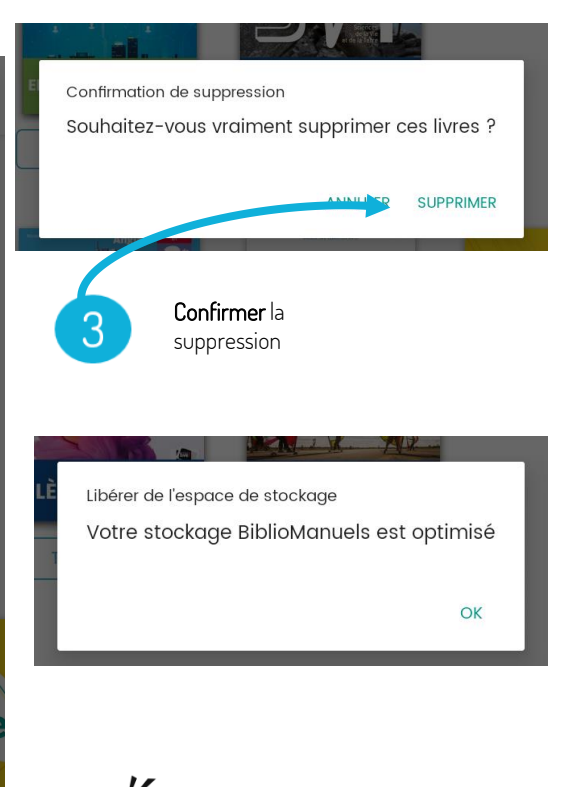

Si vous supprimez un manuel dont la licence est toujours valide, il vous sera toujours possible de le retélécharger